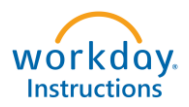

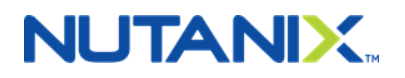

# Removing a Spouse or Domestic Partner from your health insurance

# You have 30 DAYS from the date of dissolution to remove a Spouse or Domestic Partner due to divorce/dissolved partnership from your Nutanix benefits.

Step 1 - Log into your Workday Account (Okta.Nutanix.com).

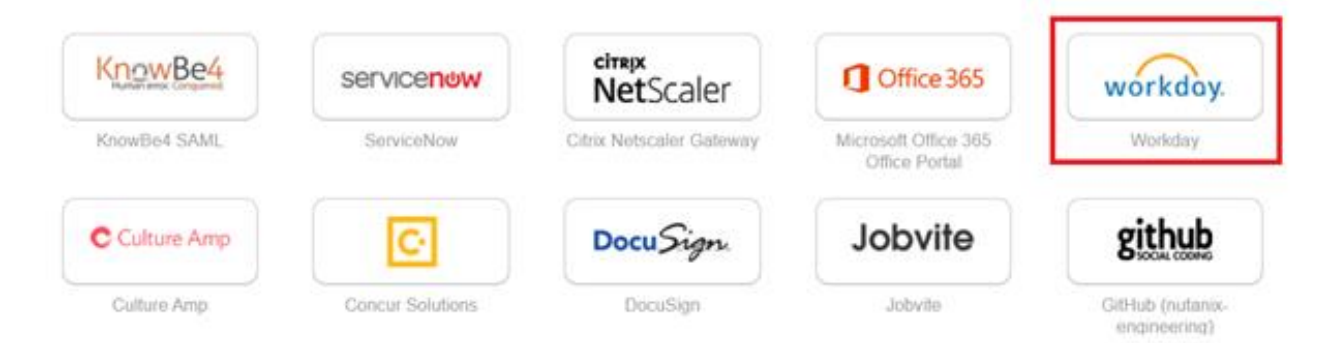

| Step 2 - On the main Workday page, click on | "Benefits" | Icon |
|---------------------------------------------|------------|------|
|---------------------------------------------|------------|------|

| Welcome     | \$ <del>}</del>                                                                    |
|-------------|------------------------------------------------------------------------------------|
| Linbox      | Applications<br>15 items<br>Personal<br>Information<br>Pay<br>Benefits<br>Time Off |
| Go to Inbox | Talent and<br>Performance My Team Time Off Team Time                               |

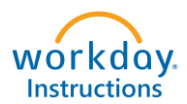

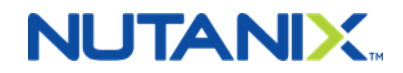

#### Then under change, you want to click on "Dependents".

| Change        | View              |
|---------------|-------------------|
| Benefits      | Benefit Elections |
| Dependents    |                   |
| Beneficiaries |                   |
|               |                   |

On this page, you will click on "Edit" next to your Spouse or Domestic Partner's name.

| Dependents<br>Actions |              |                            |                                                                                                    |      | ⊠ 🗗     |
|-----------------------|--------------|----------------------------|----------------------------------------------------------------------------------------------------|------|---------|
| Add Dependents 1 item |              |                            |                                                                                                    | X    | ] = 🗆 🖓 |
| Dependent             | Relationship | Age                        | Benefit Elections                                                                                                    |      |         |
| Brian Jeglum          | Spouse       | 39 years, 4 months, 5 days | Benefit Elections Active on<br>01/01/2019 (Dental - Delta Bental PPO) (Elect)<br>Benefit Elections Active on<br>01/01/2019 (Medical - United Healthcare POS Select Plus<br>(CA)) (Elect)<br>Benefit Elections Active on<br>01/01/2019 (Vision - VSP) (Elect) | Edit | *       |

The effective date will be the date of the Divorce or date of the Dissolution of Domestic Partnership. Then click on the "Check Mark".

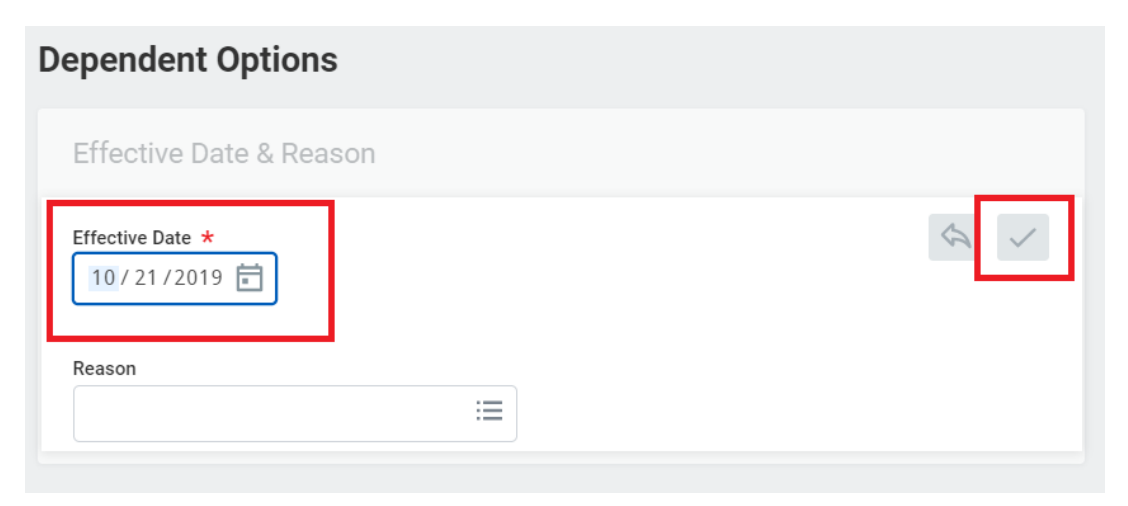

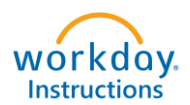

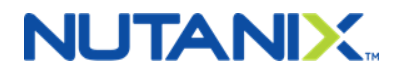

Scroll down to the Relationship section and click on the "Pencil" to edit. Select the appropriate code (either Ex-Spouse or Ex-Domestic Partner).

| elationship *            | \$ × |
|--------------------------|------|
| search 🗮                 |      |
| Child                    |      |
| O Domestic Partner       |      |
| O Domestic Partner Child |      |
| Spouse                   | I    |
| Ex-Spouse                |      |
| Ex-Domestic Partner      |      |

Make any other changes as needed (example: contact information so that the COBRA packet is mailed to the correct address). Click "Submit".

| Submit Save for Later Cancel |
|------------------------------|
|------------------------------|

### Step 3 – On the Workday home page, click on the Benefits Icon.

| Welcome     | ¢                                                      |
|-------------|--------------------------------------------------------|
| Inbox       | Applications<br>15 items                               |
|             |                                                        |
|             | Personal Pay Benefits Time Off<br>Information          |
| Go to Inbox |                                                        |
|             | Talent and My Team Team Time Off Team Time Performance |

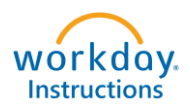

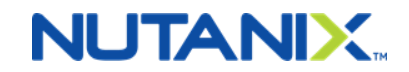

#### Step 4 - Then under change, click on "Benefits".

| Change        | View              |
|---------------|-------------------|
| Benefits      | Benefit Elections |
| Dependents    |                   |
| Beneficiaries |                   |
|               |                   |

Step 5 - Select the Benefit Event Type of "Divorce/Dissolution of Domestic Partnership". The Benefit Event Date is the actual date the Divorce (by law, court order) is finalized or the partnership is dissolved. Click "Submit".

| Benefit Event Type       | * 🔵 Beneficiary Change                         |
|--------------------------|------------------------------------------------|
|                          | Birth/Adoption of Child                        |
|                          | Change Commuter Benefits                       |
|                          | Change Dependent Care FSA                      |
|                          | Death of Dependent                             |
|                          | O Dependent Gains Eligibility to Outside Plans |
|                          | Dependent Loses Eligibility to Outside Plans   |
|                          | O Divorce/Dissolution of Domestic Partnership  |
|                          | Marriage                                       |
| Benefit Event Date       | ★ 10/21/2019                                   |
| Submit Elections By      | 11/19/2019                                     |
| Enrollment Offering Type | s Basic AD&D                                   |
|                          | Basic Life                                     |
|                          | Dental                                         |
|                          | EAP                                            |
|                          | FSA Dependent Care  More (11)                  |
| Submit                   | Save for Later Cancel                          |

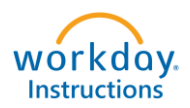

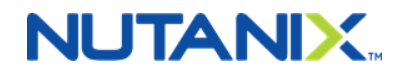

#### Step 6 - On the next page you want to select "Open".

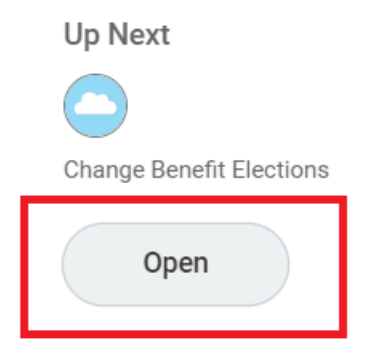

Your current elections will show on the screen. You will see that your Ex-Spouse/Ex-Domestic Partner is already removed from your benefits. You also have the option of removing any other dependent(s) that you no longer want on the plan, by clicking on the "X" next to their name (example: Domestic Partner Child(ren)). Once you are done, click on "Continue".

| Health Care Elections 6 items                    |                 |                   |          |                            |                                    |
|--------------------------------------------------|-----------------|-------------------|----------|----------------------------|------------------------------------|
| Benefit Plan                                     | *Elect / Waive  | Enroll Dependents | Coverage | Employee Cost<br>(Monthly) | Employer Contribution<br>(Monthly) |
| Medical - Kaiser Permanente HMO<br>NorCal        | Elect Waive     |                   |          |                            |                                    |
| Medical - United Healthcare POS Select Plus (CA) | Elect     Waive | :=                | Employee |                            | \$668.20                           |
| HRA Kaiser - Vita Medical                        | Elect     Waive | :=                | Employee |                            | \$125.00                           |
| Medical Opt-Out - Nutanix                        | Elect           |                   |          |                            | •<br>•                             |
| Continue Save for L                              | Later Cancel    |                   |          |                            |                                    |

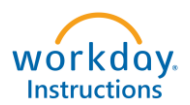

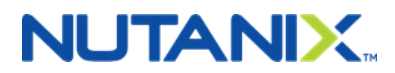

Step 7 - You may elect to make changes to Voluntary Life Insurance or Voluntary Accidental Death & Dismemberment Insurance at this time.

First you need to answer the question, if you are a tobacco user or not. The response to this question determines your rates for Voluntary Life Insurance.

#### Health Information

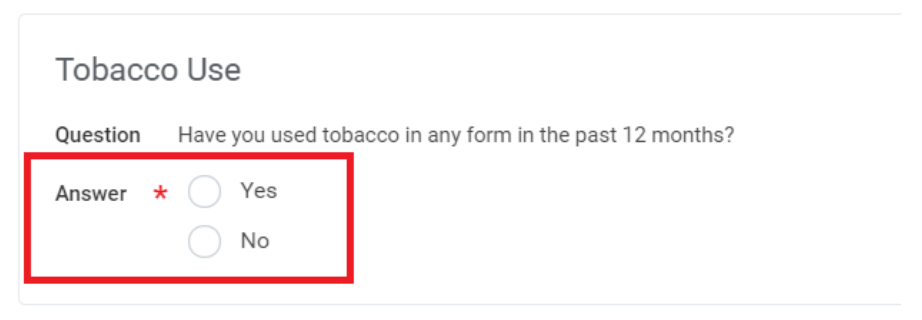

Using the menu below, select the plan you want to change, the Coverage Levels and Covers Dependents fields (if requested). Once complete, click on "Continue".

| surance Elections 11 items                               |                 |                |                   |                              |
|----------------------------------------------------------|-----------------|----------------|-------------------|------------------------------|
| Benefit Plan                                             | *Elect / Waive  | Coverage Level | Covers Dependents | Calculated Er<br>Coverage (M |
| Long Term Disability - The<br>Hartford (Employee)        | Elect<br>Waive  | 60% of Salary  |                   | \$4,887.50                   |
| Voluntary Employee Life - The<br>Hartford (Employee)     | Elect     Waive | × \$100,000    | :=                | \$100,000.00                 |
| Voluntary Employee AD&D -<br>The Hartford (Employee)     | Elect Waive     |                |                   |                              |
| Voluntary Spouse Life - The<br>Hartford (Spouse/Domestic | Elect           |                |                   | ,                            |

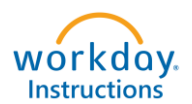

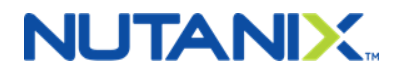

Step 8 - You have the opportunity to update your beneficiaries and percentages for Life Insurance Plans. To remove a beneficiary, click on the "-" sign next to their name.

| Benefit Plan                         | Requires                                                                                                    |                   |                    | Beneficiaries                               |
|--------------------------------------|----------------------------------------------------------------------------------------------------|-------------------|--------------------|---------------------------------------------|
|                                      | Beneficiary                                                                                                    |                   | *Beneficiary       | *Primary Percentage / Contingent Percentage |
| Basic Life - The Hartford (Employee) |                                                                                                    | (+)               |                    |                                             |
|                                      |                                                                                                    | $\overline{\Box}$ | × Brian Jeglum …   | Primary Percentage 0                        |
|                                      |                                                                                                    |                   |                    | Contingent Percentage 0                     |
| Basic AD&D - The Hartford (Employee) | <ul> <li>Image: A set of the set of the</li></ul> | (+)               |                    |                                             |
|                                      |                                                                                                    |                   | × Brian Jeglum ··· | Primary Percentage 100                      |
|                                      |                                                                                                    |                   |                    | Contingent Percentage 0                     |
|                                      |                                                                                                    |                   |                    |                                             |

To add a new beneficiary, click on the plus "+" sign.

|            | Den eft Dien                         | Description | Beneficiaries         |  |                                             |
|------------|--------------------------------------|-------------|-----------------------|--|---------------------------------------------|
| Benent Man |                                      | Beneficiary | y *Beneficiary *Prima |  | *Primary Percentage / Contingent Percentage |
|            | Basic Life - The Hartford (Employee) |             | (+)                   |  |                                             |
|            | Basic AD&D - The Hartford (Employee) |             | (+)                   |  |                                             |

# A pop-up window will appear, and you may select Trusts or Create a new beneficiary.

| Benefit Plan Requires Beneficiary    |  |     | Beneficiary Persons |          | Beneficiaries *Primary Percentage / Contingent Percentage |
|--------------------------------------|--|-----|---------------------|----------|-----------------------------------------------------------|
| Basic Life - The Hartford (Employee) |  | (+) | Trusts              | >        |                                                           |
|                                      |  | Ċ   | Create              | >        |                                                           |
|                                      |  |     | search              | <b>=</b> | Primary Percentage 0                                      |
|                                      |  |     |                     |          | Contingent Percentage 0                                   |
| Basic AD&D - The Hartford (Employee) |  | (+) |                     |          |                                                           |
|                                      |  |     |                     |          |                                                           |

## Click on Add Beneficiary.

| Beneficiary | Jeneficiary Designations 2 Items       |          |     |                 |                                             |  |  |  |
|-------------|----------------------------------------|----------|-----|-----------------|---------------------------------------------|--|--|--|
|             | Benefit Plan Requires                  |          |     | Beneficiaries   |                                             |  |  |  |
|             |                                        |          |     | Create          | *Primary Percentage / Contingent Percentage |  |  |  |
|             | Deale Life The Heatford (Teachards)    |          |     | Add Beneficiary |                                             |  |  |  |
|             | Basic Life - The Hartford (Employee)   | <b>~</b> | (+) | Add Trust       |                                             |  |  |  |
|             |                                        |          |     | search 🔚        | Primary Percentage     0                    |  |  |  |
|             |                                        |          |     |                 | Contingent Percentage 0                     |  |  |  |
|             | Basic AD&D - The Hartford (Employee)   |          | (+) |                 |                                             |  |  |  |
|             |                                        |          |     |                 |                                             |  |  |  |
| Conti       | Continue Save for Later Go Back Cancel |          |     |                 |                                             |  |  |  |

7

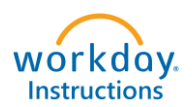

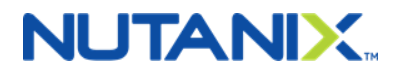

Input your new beneficiaries' information. Make sure all starred "\*" fields are entered, including the address field on the contact information tab. Click on "OK" when done.

| Relationship                            | * × Friend                 |             | ≣                         |
|-----------------------------------------|----------------------------|-------------|---------------------------|
| Use as Beneficiary                      | <b>~</b>                   |             |                           |
| Date of Birth                           | 05/19/1983 🖬               |             |                           |
| Age                                     | 36 years, 5 months, 2 days |             |                           |
| Gender                                  | Female                     | •           |                           |
| Full-time Student                       |                            |             |                           |
| Student Status Start Date               |                            |             |                           |
| Student Status End Date                 |                            |             |                           |
| Disabled                                |                            |             |                           |
| Allow Duplicate Name                    |                            |             |                           |
|                                         |                            |             |                           |
| Legal Name                              | Contact Information N      | ational IDs | Additional Government IDs |
| Country * X U                           | nited States of America    | :=          |                           |
| Prefix                                  |                            | :=          |                           |
| First Name * He                         |                            |             |                           |
|                                         | ollie                      |             |                           |
| Middle Name                             | Sille                      |             |                           |
| Middle Name                             | st                         |             |                           |
| Middle Name<br>Last Name * Te<br>Suffix | st                         |             |                           |
| Middle Name<br>Last Name * Te<br>Suffix | st                         |             |                           |
| Middle Name<br>Last Name * Te<br>Suffix | st                         |             |                           |
| Middle Name<br>Last Name * Te<br>Suffix | st                         |             |                           |

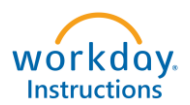

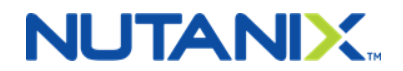

Now your newly listed beneficiaries will be an option in the drop-down box. Elect them and click on "Continue". The Primary Percentage (same for Contingent, if applicable) must add up to 100%.

| Popofit Plan Populate                |                                      |     | Beneficiaries     |                                             |  |  |  |
|--------------------------------------|--------------------------------------|-----|-------------------|---------------------------------------------|--|--|--|
| benent man                           | Requires<br>Beneficiary *Beneficiary |     | *Beneficiary      | *Primary Percentage / Contingent Percentage |  |  |  |
| Basic Life - The Hartford (Employee) |                                      | (+) |                   |                                             |  |  |  |
|                                      |                                      | Θ   | × Hollie Test [2] | Primary Percentage     100                  |  |  |  |
|                                      |                                      |     |                   | Contingent Percentage 0                     |  |  |  |
| Basic AD&D - The Hartford (Employee) |                                      | (+) |                   |                                             |  |  |  |
|                                      |                                      |     | × Hollie Test ··· | Primary Percentage 100                      |  |  |  |
|                                      |                                      |     |                   | Contingent Percentage 0                     |  |  |  |

Step 9 - Review your Elected Coverages, Waived Coverages and Beneficiary Designations. You will electronically sign by clicking on "I Agree" and then "SUBMIT". HR will review and approve your changes. If there are any issues or questions, HR will contact you.

| Elected Coverages                                   |                     |                         |                   |                     |            |               |                         | = 🗆 🖈                              |   |
|-----------------------------------------------------|---------------------|-------------------------|-------------------|---------------------|------------|---------------|-------------------------|------------------------------------|---|
| Benefit Plan                                        | Coverage Begin Date | Deduction Begin<br>Date | Coverage          | Calculated Coverage | Dependents | Beneficiaries | Employee Cost (Monthly) | Employer Contribution<br>(Monthly) |   |
| Medical - United Healthcare POS Select<br>Plus (CA) | 11/01/2019          | 11/01/2019              | Employee          |                     |            |               |                         | \$668.20                           | * |
| Dental - Delta Dental PPO                           | 11/01/2019          | 11/01/2019              | Employee          |                     |            |               |                         | \$54.22                            |   |
| Vision - VSP                                        | 11/01/2019          | 11/01/2019              | Employee          |                     |            |               |                         | \$16.68                            |   |
| FSA Healthcare - Vita                               | 01/01/2019          | 01/01/2019              | \$1,200.00 Annual |                     |            |               | \$100.00                |                                    |   |
| Basic AD&D - The Hartford (Employee)                | 01/04/2016          | 01/04/2016              | 3 X Salary        | \$537,000.00        |            | Hollie Test   |                         | \$8.06                             |   |
| Basic Life - The Hartford (Employee)                | 01/04/2016          | 01/04/2016              | 3 X Salary        | \$537,000.00        |            | Hollie Test   |                         | \$26.85                            |   |
| EAP - Optum                                         | 01/01/2018          | 01/01/2018              |                   |                     |            |               |                         | \$2.07                             |   |
|                                                     |                     |                         |                   |                     |            |               | Total: \$100.00         | \$776.08                           | ÷ |
| Waived Coverages<br>9 items                         |                     |                         |                   |                     |            |               |                         | <u></u>                            |   |
| HRA Kaiser                                          |                     |                         |                   |                     |            |               |                         |                                    | ^ |
| Medical Opt-Out                                     |                     |                         |                   |                     |            |               |                         |                                    |   |
| FSA Dependent Care                                  |                     |                         |                   |                     |            |               |                         |                                    |   |
| Voluntary Employee Life                             |                     |                         |                   |                     |            |               |                         |                                    |   |
| Voluntary Employee AD&D                             |                     |                         |                   |                     |            |               |                         |                                    |   |
| Voluntary Spouse Life                               |                     |                         |                   |                     |            |               |                         |                                    |   |
| Voluntary Spouse AD&D                               |                     |                         |                   |                     |            |               |                         |                                    |   |
| Voluntary Child Life                                |                     |                         |                   |                     |            |               |                         |                                    |   |
| Voluntary Child AD&D                                |                     |                         |                   |                     |            |               |                         |                                    | ÷ |

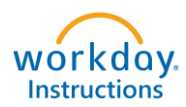

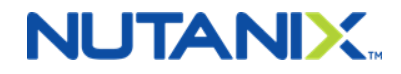

**₹**,\*

#### Beneficiary Designations

| Renefit Plan                         | Requires Reneficiary |              | Beneficiaries                                |    |
|--------------------------------------|----------------------|--------------|----------------------------------------------|----|
| Denem Fran                           | requires beneficiary | *Beneficiary | *Primary Percentage / Contingent Percentage  |    |
| Basic Life - The Hartford (Employee) | 7                    | Hollie Test  | Primary Percentage     Contingent Percentage | 4  |
| Basic AD&D - The Hartford (Employee) |                      | Hollie Test  | Primary Percentage     Contingent Percentage | ÷  |
| <                                    |                      |              |                                              | P. |

#### **Electronic Signature**

#### LEGAL NOTICE: Please Read

Your Name and Password are considered your "Electronic Signature" and will serve as your confirmation of the accuracy of the information being submitted. When you check the "I AGREE" check box, you are certifying that:

1. You understand that your benefit elections are legal and binding transactions.

2. You understand that all benefits are contingent upon your enrollment and acceptance by your HR representative and by your insurance carriers or benefit providers.

| I Agree |                               |  |  |
|---------|-------------------------------|--|--|
| Submit  | Save for Later Go Back Cancel |  |  |